1.1. 【Windows OS】Outlook に DEEPMail と Exchange のアカウントを追加して移行 Outlook に DEEPMail と Exchange を接続してメール データを移行する手順です。

既に Exchange(新メールサーバ)と DEEPMail(旧メールサーバ)のメールが読めている場合は、 Page9 No.22 以降を読んで、旧サーバから新サーバへメールのコピーを行ってください。

| No. | 画 面 面                | 操作手順                                                                                                    |
|-----|----------------------|----------------------------------------------------------------------------------------------------|
| *   | macOS                | 【注意】<br>デスクトップ版 Outlook の画                                                                                                    |
|     | 新しい Outlook Q 検索     | 面右上に [新しい Outlook (を                                                                                                    |
|     | ?                    | 試す)] が表示されている場合<br>は、必ずオフにした状態でメー                                                                                                    |
|     | Windows OS           | ル移行を行ってください。                                                                                                    |
|     | 8 Q - 0 ×            |                                                                                                    |
|     | 新しい Outlook を試す 🌘 オフ |                                                                                                    |
| 1   |                      | DEEPMail のアカウントを追<br>加します。<br>デスクトップ画面左下のスタ<br>ートメニューから、[コントロ<br>ールパネル]をクリックしま<br>す。<br>※コントロールパネルがスタ<br>ートメニューになければ、画面<br>下部の検索窓に、[コントロー<br>ルパネル]と入力します。<br>【注意】DEEPMail のアカウン<br>トが設定済みの場合は No.14<br>へ進む |

| No. | 画 面 面                                                                                                    | 操作手順                             |
|-----|----------------------------------------------------------------------------------------------------|----------------------------------|
| 2   | ×                                                                                                    | コントロールパネルがまテキ                    |
| -   | ← → - ↑ 🖽 > コバトロール > すべてのコントロール バネル項目 >> ひ                                                                                                    |                                  |
|     | コンビューターの設定を調整します 表示方法 大きいアイコン・                                                                                                    | れたら、画面石上の表示方法を<br>[大きいアイコン]表示に変更 |
|     | 😪 iSCSI イニシエーター 🥡 Mail (Microsoft Outlook) isCSI イニシエーター 🏹 Mail (Microsoft Outlook)                                                                                                    |                                  |
|     | 🐑 インターネット オブション 🛛 😞 インデックスのオブション 🧧 エクスプローラーのオプション 👞 キーボード                                                                                                    | 「Mail (Microsoft Outlook) ]を     |
|     | 🚱 コンビューターの簡単操作セン 🕥 サウンド 🤰 システム 🌾 セキュリティとメンテナンス                                                                                                    |                                  |
|     | 🛐 タスク バーとナビゲーション 📲 タブレット PC 設定 🎝 デバイス マネージャー 🦛 デバイスとプリンター                                                                                                    |                                  |
|     | ▲ トラブルシューティング<br>↓ ネットワークと共有センター 入 フォント ア プログラムと機能                                                                                                    |                                  |
|     | / ペンとタッチ のマウス 線 ユーザーアカウント 🥺 音声合成                                                                                                    |                                  |
|     |                                                                                                    |                                  |
|     |                                                                                                    |                                  |
|     |                                                                                                    |                                  |
|     | 電源オプション                                                                                                    |                                  |
|     |                                                                                                    |                                  |
| 3   | ③ メール設定 - USER ×                                                                                                    | メール設定が表示されたら、                    |
|     | 電子メール アカウント                                                                                                    | 「電子メール アカウント1をク                  |
|     | 電子メール アカウントとディレクトリを設定します。 電子メール アカウント(F)                                                                                                    |                                  |
|     |                                                                                                    | 9990 <b>a</b> 9.                 |
|     | รี-9 ファイル                                                                                                    |                                  |
|     | 電子メール メッセージとドキュメントを保存するために使用す データ ファイル(F)                                                                                                    |                                  |
|     | ☆ るJア1ルの設定を変更します。     ・     ・     ・     ・     ・     ・     ・     ・     ・     ・     ・     ・     ・     ・     ・     ・     ・     ・     ・     ・     ・     ・     ・     ・     ・     ・     ・     ・     ・     ・     ・     ・     ・     ・     ・     ・     ・     ・     ・     ・     ・     ・     ・     ・     ・     ・     ・     ・     ・     ・     ・     ・     ・     ・     ・     ・     ・     ・     ・     ・     ・     ・     ・     ・     ・     ・     ・     ・     ・     ・     ・     ・     ・     ・     ・     ・     ・     ・     ・     ・     ・     ・     ・     ・     ・     ・     ・     ・     ・     ・     ・     ・     ・     ・     ・     ・     ・     ・     ・     ・     ・     ・     ・     ・     ・     ・     ・     ・     ・     ・     ・     ・     ・     ・     ・     ・     ・     ・     ・     ・     ・     ・     ・     ・     ・     ・     ・     ・     ・     ・     ・     ・     ・     ・     ・     ・     ・     ・     ・     ・     ・     ・     ・     ・     ・     ・      ・     ・     ・     ・      ・     ・      ・     ・      ・     ・      ・     ・     ・     ・     ・     ・     ・     ・      ・     ・     ・     ・     ・     ・     ・     ・     ・     ・     ・     ・     ・     ・     ・     ・     ・     ・     ・     ・     ・     ・     ・     ・     ・     ・     ・     ・     ・     ・     ・     ・     ・     ・     ・     ・     ・     ・     ・     ・     ・     ・     ・     ・     ・     ・     ・     ・     ・      ・     ・     ・      ・     ・      ・     ・      ・      ・      ・      ・      ・      ・      ・      ・      ・      ・      ・      ・      ・      ・      ・      ・      ・      ・      ・      ・      ・      ・      ・      ・      ・      ・      ・      ・      ・      ・      ・      ・      ・      ・      ・      ・      ・      ・      ・      ・      ・      ・      ・      ・      ・      ・      ・      ・      ・      ・      ・      ・      ・     ・     ・     ・     ・     ・     ・     ・     ・     ・     ・     ・     ・     ・     ・     ・     ・     ・     ・     ・     ・     ・     ・     ・     ・     ・     ・     ・     ・     ・     ・     ・     ・     ・     ・     ・     ・     ・     ・     ・     ・     ・     ・     ・     ・     ・     ・     ・     ・     ・     ・     ・     ・     ・ |                                  |
|     | ליקלים לא איז איז איז איז איז איז איז איז איז אי                                                                                                    |                                  |
|     | 電子メール アカウントとデータ ファイルの複数のプロファイルを<br>おまします。通常は、1、つのプロファイルだけが必要です。                                                                                                    |                                  |
|     |                                                                                                    |                                  |
|     |                                                                                                    |                                  |
|     | 閉じる(C)                                                                                                    |                                  |
|     | <ul> <li>アカウント設定</li> <li>×</li> </ul>                                                                                                    |                                  |
| 4   |                                                                                                    | [メール] タノの新規をクリッ                  |
|     | 電子メール アカウント<br>アカウントを追加または削除できます。また、アカウントを選択してその設定を変更できます。                                                                                                    | クします。                            |
|     |                                                                                                    |                                  |
|     | メール         データファイル         RSS フィード         SharePoint リスト         インターネット予定表         公開予定表         アドレス帳           (金 新聞(M))         (金 新聞(M))         (G M))         (G M))                                                                                                    |                                  |
|     | · · · · · · · · · · · · · · · · · · ·                                                                                                    |                                  |
|     | ロボン イェスペ<br>② User01@niigata-u.ac.jp Microsoft Exchange (送信で使用する既定のアカウント)                                                                                                    |                                  |
|     |                                                                                                    |                                  |
|     |                                                                                                    |                                  |
|     |                                                                                                    |                                  |
|     |                                                                                                    |                                  |
|     | 選択したアカウントでは、新しいメッセージを次の場所に配信します:                                                                                                    |                                  |
|     | User01@niigata-u.ac.jp¥受信トレイ                                                                                                    |                                  |
|     | データファイル: C:¥Users¥pguser07¥¥Outlook¥User01@niigata-u.ac.jp-USER.ost                                                                                                    |                                  |
|     |                                                                                                    |                                  |
|     | 閉じる(血)                                                                                                    |                                  |
|     |                                                                                                    |                                  |

| No. | 山山山山山山山山山山山山山山山山山山山山山山山山                             | 操作手順               |
|-----|------------------------------------------------------|--------------------|
| 5   | <ul> <li>         アカウントの追加         X     </li> </ul> | 「夕前」(実テタ)と追加したい    |
| 5   | 自動アカウントセットアップ                                        |                    |
|     | 多くの電子メールアカウントを自動的に設定できます。                            | DEEPMail のメールアドレスを |
|     |                                                      | 入力後、「自分で電子メールや     |
|     | <ul> <li>● 電子メール グカウント(A)</li> <li></li></ul>        | その他のサービスを使うため      |
|     | 创: Daiki Matsumoto                                   |                    |
|     | 電子メール アドレス(E): user@test.niigata-u.ac.jp             | の設定をする(手動設定)」を     |
|     | 例: daiki@contoso.com                                 | 選択し、[次へ]をクリックしま    |
|     | ノ(スワード(P):                                           | व                  |
|     | パスワードの確認入力(T):                                       |                    |
|     |                                                      |                    |
|     | ○ 自分 (電子メールやその他のサービスを使うための設定をする (手動設定)(M)            |                    |
|     |                                                      |                    |
|     | <ul> <li>⑦ アカウントの追加</li> <li>×</li> </ul>            |                    |
|     | 自動アカウントセットアップ                                        |                    |
|     | アガリントを手動で設た9つか、または1回の種類のサーバーに接続し、                    |                    |
|     | ○ == Z J = 4 Z ± (A)                                 |                    |
|     | 〇                                                    |                    |
|     | 例: Daiki Matsumoto                                   |                    |
|     | 電子メール アドレス(E): user@test.niigata-u.ac.jp             |                    |
|     | 例: daiki@contosa.com                                 |                    |
|     | /t͡// - F(P):                                        |                    |
|     | パスワードの確認入力(下):                                       |                    |
|     | ● B47==スィールやスの他のサービフを使うための設定をする(手動設定)(M)             |                    |
|     |                                                      |                    |
|     |                                                      |                    |
|     |                                                      |                    |
|     |                                                      |                    |
|     |                                                      |                    |
|     | < 戻る(B) 次へ(N) > キャンセル ヘルプ                            |                    |
| _   |                                                      |                    |
| 6   | ⑦ アカウントの追加 ×                                         | [POP または IMAP] を選択 |
|     | アカウント タイプの選択                                         | し、「次へ] をクリックします。   |
|     |                                                      |                    |
|     | ○ Microsoft 365                                      |                    |
|     | Microsoft 365 アカウントの自動設定                             |                    |
|     |                                                      |                    |
|     | ing: daiki@conicoso.com                              |                    |
|     | POP または IMAP(上): POP または IMAP 電子メール アカウントの詳細設定       |                    |
|     | ○ Exchange ActiveSync( <u>A</u> )                    |                    |
|     | Exchange ActiveSync を使用するサービスの詳細設定                   |                    |
|     |                                                      |                    |
|     |                                                      |                    |
|     |                                                      |                    |
|     |                                                      |                    |
|     |                                                      |                    |
|     | < 戻る(B) 次へ(N) > キャンセル ヘルプ                            |                    |
|     | ALLEY ALLEY THE THE ALLEY                            |                    |

| No   |                                                                                                    | <b>揭 佐 手 順</b>                                                                                                 |
|------|----------------------------------------------------------------------------------------------------|----------------------------------------------------------------------------------------------------|
| INO. |                                                                                                    | 操作于順                                                                                                    |
| 7    | <ul> <li>アカウントの追加</li> <li>×</li> </ul>                                                                                                    | 必要情報を入力していきます。                                                                                                 |
|      | POP と IMAP のアカウント設定                                                                                                    |                                                                                                    |
|      | お使いのアカウントのメールサーバーの設定を入力してくたさい。                                                                                                    | 入刀後、[詳細設定] をクリック                                                                                               |
|      | ユーザー情報 アカウント設定のテスト                                                                                                    | します。                                                                                                    |
|      | 名前(Y): 新潟 太郎 アカウントをテストして、入力内容が正しいかどうかを確認することをお勧め                                                                                                    |                                                                                                    |
|      | 電子メール アドレス(E): user@test.niigata-u.ac.jp                                                                                                    |                                                                                                    |
|      | サーバー情報 アカウント設定のテスト(工)                                                                                                    | ※文信・送信メールリーハーに                                                                                                 |
|      | アカシンドの種類(点): IIMAP  受信メールサーバー(1): Privil test piicata u pa in  (ロ)  (ロ)  (ロ)  (ロ)  (ロ)  (ロ)  (ロ)  (ロ                                                                                                    | ついて、画像は例になります。                                                                                                 |
|      | 送信メールサーバー (SMTP)(Q): mail.test.niigata-u.ac.jp                                                                                                    | https://nucmail.cais.niigata-                                                                                  |
|      | メール サーバーへのログオン情報                                                                                                    | u se in (step. dm (mail                                                                                        |
|      | アカウント名(U): user@test.niigata-u.ac.jp オコラインボール・ すべて                                                                                                    | u.ac.jp/stop-am/maii-                                                                                          |
|      | /tz7-F(P):                                                                                                    | <u>copy.html#servers</u> に書かれ                                                                                  |
|      | □パスワードを保存する(R)                                                                                                    | ているものを入力してくださ                                                                                                  |
|      | □メール サーバーがセキュリティで保護されたパスワード認証 (SPA) に対応し<br>ている場合には、チェック ポックスをオンにして(ださい(Q)                                                                                                    |                                                                                                    |
|      | S+r/WEXXC(11/                                                                                                    | ( 1 <sub>0</sub>                                                                                               |
|      |                                                                                                    |                                                                                                    |
|      | < 戻る(B) 次へ(N) > キャンセル ヘルプ                                                                                                    |                                                                                                    |
|      | <ul> <li>全般 送信サーバー 詳細設定</li> <li>○送信サーバー (SMTP) は認証が必要(O)</li> <li>◎ 受信メール サーバーと同じ設定を使用する(U)</li> <li>○ 次のアカウントとパスワードでログオンする(L)</li> <li>アカウント名(N):</li> <li>パスワード(P):</li> <li>○ パスワードを保存する(R)</li> <li>□ セキュリティで保護されたパスワード認証 (SPA) に対応(Q)</li> </ul> | -] タブから[送信サーバー<br>(SMTP) は認証が必要] のチ<br>ェックボックスを確認し、チェ<br>ックが入っているようであれ<br>ば外します。<br>確認後、[詳細設定] タブをクリ<br>ックします。 |
|      |                                                                                                    |                                                                                                    |
|      | OK キャンセル                                                                                                    |                                                                                                    |
|      |                                                                                                    |                                                                                                    |

| No. | 画                                                                           |                                            |     | 操作手順                |
|-----|-----------------------------------------------------------------------------|--------------------------------------------|-----|---------------------|
| 0   |                                                                             |                                            |     |                     |
| 9   | 🥔 インターネット電子メール設定                                                            |                                            | ×   | ホートの設定を入力します。       |
|     | 全般 送信サーバー 詳細設定                                                              |                                            |     |                     |
|     | サーバーのポート番号                                                                  |                                            |     | 受信用サーハーホート          |
|     | 受信サーバー (IMAP)(I): 993 標進設                                                   | 定(D)                                       |     | 995 (POP の場合)       |
|     | 使用する暗号化接続の種類(F)・ SSI/1                                                      | 15                                         |     | 993 (IMAP の場合)      |
|     | 送信サーバー (SMTP)(0): 465                                                       |                                            |     | 送信用サーバーホート          |
|     | 使用する暗号化接続の種類(C)・ SSI/1                                                      | 15 🗸                                       |     | 465 (SMTPの場合)       |
|     | $H = (1 - \alpha h f f + 3 h h h h h h h h h h h h h h h h h h$             |                                            |     | 暗号化万法<br>2011 (FL 2 |
|     | リーハーのタイムアット(1) 短い 1分                                                        |                                            |     | SSL/TLS             |
|     | フォルダー                                                                       |                                            |     |                     |
|     | ルートフォルダーのパス(E):                                                             |                                            |     | 設定か完了したら、[OK] をク    |
|     | 送信済みアイテム                                                                    |                                            |     | リックします。             |
|     | □ 送信済みアイテムのコピーを保存しない(D)                                                     |                                            |     |                     |
|     | 削除済みアイテム                                                                    |                                            |     |                     |
|     | □ アイテムを削除対象としてマークするが、自動B                                                    | ったは移動しない( <u>K</u> )                       |     |                     |
|     | 削除対象としてマークされたアイテムは、メール されたときに完全に削除されます。                                     |                                            |     |                     |
|     | ☑ オンライン中にフォルダーを切り替えたらアイテム                                                   | を消去する( <u>P</u> )                          |     |                     |
|     |                                                                             |                                            |     |                     |
|     |                                                                             |                                            |     |                     |
|     |                                                                             | OK キャンセル                                   | ·   |                     |
| 10  | 🥥 アカウントの追加                                                                  |                                            | ×   | 「次へ] をクリックします。      |
|     | POP と IMAP のアカウント設定<br>お使いのアカウントのメール サーバーの設定を入力してください。                      |                                            | 米   |                     |
|     |                                                                             |                                            | 2   |                     |
|     | ユーザー情報 アカッ<br>名前(Y): 新潟太郎 アカッ                                               | >ト設定のテスト<br>ントをテストして、入力内容が正しいかどうかを確認することをお | 音動め |                     |
|     | 電子メール アドレス(E): User@test.niigata-u.ac.jp                                    | •                                          |     |                     |
|     | サーバー情報<br>アカウントの種類( <u>A</u> ): IMAP                                        | ウント設定のテスト(工)                               |     |                     |
|     | 受信メールサーバー(I): mail.test.niigata-u.ac.jp                                     | (区)<br>(S)                                 |     |                     |
|     | メールサーバーへのログオン情報                                                             |                                            |     |                     |
|     | アカウンド名(U): user@test.niigata-u.ac.jp オフラ                                    | インにしておくメール: すべて                            |     |                     |
|     |                                                                             |                                            | •   |                     |
|     | □ メール サーバーがセキュリティで保護されたパスワード認証 (SPA) に対応し<br>ている場合には、チェック ボックスをオンにしてください(Q) | 詳細設定(M                                     | 1)  |                     |
|     |                                                                             |                                            | -   |                     |
|     | 〈戻る                                                                         | (B) 次へ(N) > キャンセル へルン                      | 1   |                     |
|     |                                                                             |                                            |     |                     |

|                                                                                     | 操作手順                             |
|-------------------------------------------------------------------------------------|----------------------------------|
|                                                                                     | -ルサーバーへのログオン                     |
| すべてのテストが完了しました。[閉じる]をクリックして続行してください。 中止(S) とテ<br>閉じる(C) ジの                          | テスト電子メール メッセー<br>の送信状況が[完了] になっ  |
| 977 ID- CL                                                                          | いるのを確認して、[閉じる]                   |
| タスク     状況       ✓ 受信メール サーバー (IMAP) へのログオン     完了       ✓ テスト電子メール メッセージの送信     完了 | フリックします。                         |
| 12          ・アカウントの追加         ×         [完]         ント                              | [了] をクリックしてアカウ<br>トの追加を終了します。    |
| すべて完了しました                                                                           |                                  |
| □Outlook Mobile をスマートフォンにも設定する(S)<br>別のアカウントの追加(Δ)<br>く戻3(B) 完了 ヘルブ                 |                                  |
| 13<br>ファイル <u>ホーム</u> 送受信 表示 ヘルプ イン                                                 | tiook を起動し、先程サイン<br>ンしたアカウントの他に、 |
|                                                                                     | EPMail のアカウントが追加                 |
|                                                                                     | 1ていることを確認します。                    |
| 受信トレイ     1     ここに表示するアイテムは見つかりませんでした。       (ウ)     送信済みアイテム                      |                                  |
| 下書き                                                                                 |                                  |
| > User01@niigata-u.ac.jp ····                                                       |                                  |
|                                                                                     |                                  |
| >user@test.niigata-u.a…                                                             |                                  |
| <mark>≽user@test.niigata-u.a…</mark>                                                |                                  |

| No. | 画 面                                                                                                | 操作手順                                                                 |
|-----|----------------------------------------------------------------------------------------------------|----------------------------------------------------------------------|
| 14  | ○     >                                                                                            | 次に MS365 アカウントを追加<br>します。デスクトップ版<br>Outlook を開いて、[ファイル]<br>をクリックします。 |
| 15  | 受信トレイ -     - Outlook       ・     アカウント情報       ふ 情報     Microsoft Exchange       単 アカウントの追加     ・ | [アカウントの追加]をクリック<br>します。                                              |
| 16  | х<br><b>сторальная страни</b><br>У-л РКД<br>User01@niigata-u.ac.jp                                 | [MS365 アカウントの ID]<br>を入力し、[接続] をクリックし<br>ます。                         |
|     | 詳細オプション ∨<br>接続<br>アカウントがない場合 開始するには、Outlook.com のメール アドレスを作成します。                                  |                                                                      |

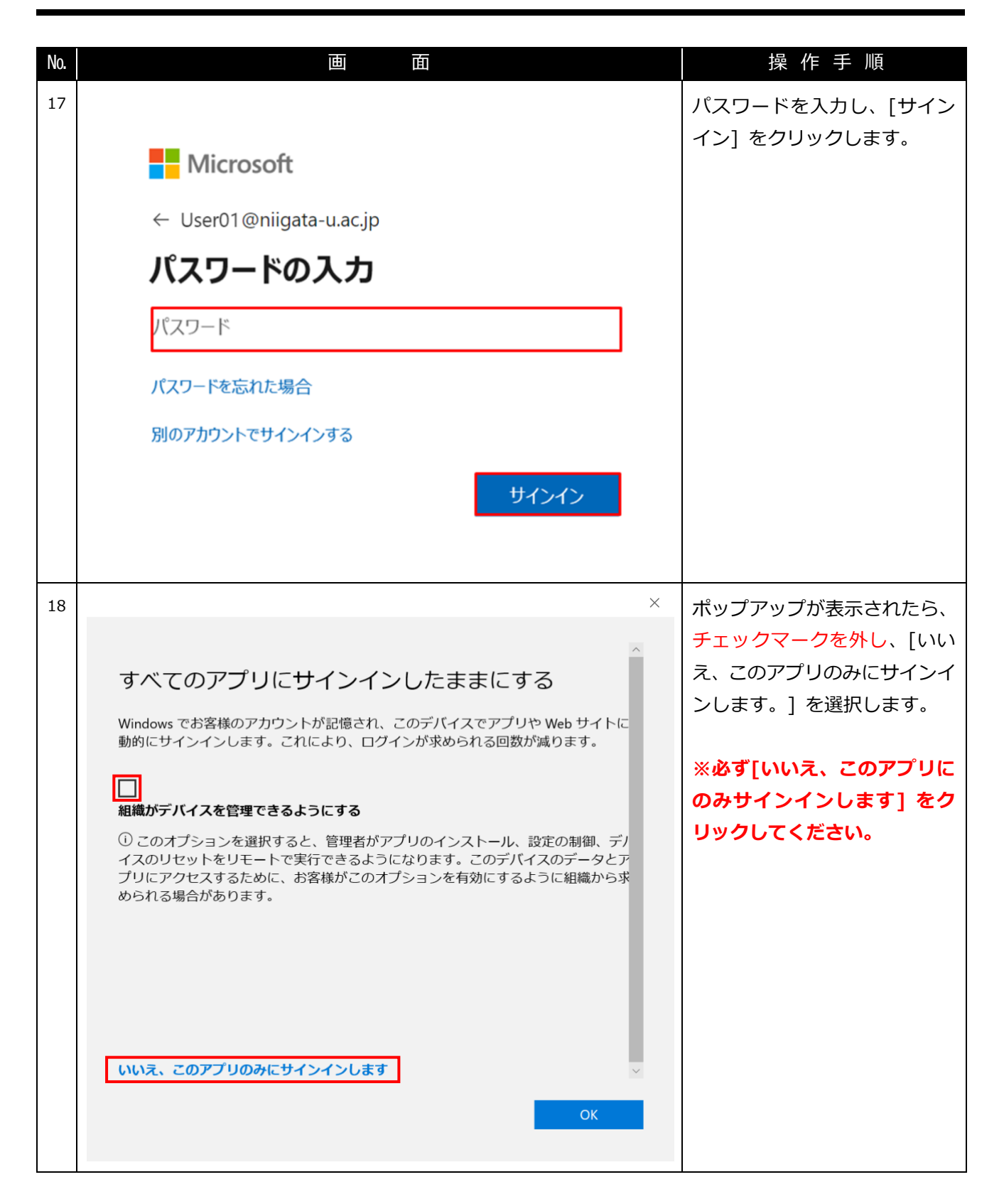

| No. | 画面                                                                  | 操 作 手 順        |
|-----|---------------------------------------------------------------------|----------------|
| 19  | ×                                                                   | [完了] をクリックします。 |
|     |                                                                     |                |
|     | 準備が完了しました!                                                          |                |
|     | お客様のアカウントを追加しました。組織のアプリとサービスにアクセスできるよう<br>になりました。                   |                |
|     |                                                                     |                |
|     |                                                                     |                |
|     |                                                                     |                |
|     |                                                                     |                |
|     |                                                                     |                |
|     | 完了                                                                  |                |
| 20  | X-ル配信場所         ×                                                   | 「OK1 をクリックします  |
|     | Microsoft Exchange アカウントが追加され、新しい電子メール メッセージと予定表情報が保存される場所が変更されました。 |                |
|     | ОК                                                                  |                |

| No. | 画                                                                                       |       | 操作手順                                    |
|-----|-----------------------------------------------------------------------------------------|-------|-----------------------------------------|
| 21  |                                                                                         | ×     | [完了] をクリックするとし、ア                        |
|     | Outlook                                                                                 |       | カウント設定は完了です。                            |
|     | アカウントが正常に追加されました                                                                        |       | ※[Outlook Mobile をスマー<br>トフォンにも設定する] にチ |
|     | Microsoft 365<br>User01@niigata-u.ac.jp                                                 |       | エックが付いている場合、[完                          |
|     |                                                                                         |       | ブラウザにて案内のサイトが                           |
|     |                                                                                         |       | 表示されます。不要な場合は、<br>チェックを外した状態で[完         |
|     | 別のメールアドレスを追加                                                                            |       | 了] をクリックしてください。                         |
|     | メール アトレス     次へ       詳細オプション へ                                                         |       |                                         |
|     | □ 自分で自分のアカウントを手動で設定                                                                     |       |                                         |
|     | Outlook Mobile をスマートフォンにも設定する                                                           |       |                                         |
|     | 完了                                                                                      |       |                                         |
|     |                                                                                         |       |                                         |
| 22  | ○         ○         後素                                                                  |       | Outlook が自動で起動され、入                      |
|     |                                                                                         |       | カした[MS365 アカウントの                        |
|     |                                                                                         | [1] 彩 | ID] が追加されていることを                         |
|     | α <sup>Q</sup> ~お気に入り 優先 その他 日付 ~ ↑                                                     |       | 確認します。                                  |
|     | 受信トレイ         1         ✓ 2 か月前以前           (四)         送信済みアイテム         Microsoft Vive |       |                                         |
|     | ✓ 下書き MICrOSOIL VIVa<br>ダイジェストへようこそ 2024/03/11<br>個人用 <https: <="" p=""></https:>       |       |                                         |
|     | ✓ User01@niigata-u.ac.jp ···                                                            |       |                                         |
|     | Impact Number 2     >受信トレイ     1       下書き     1                                        |       |                                         |
|     | 送信済みアイテム 脚にきみアイテム                                                                       |       |                                         |
|     | RSS 74-F                                                                                |       |                                         |
|     | アーカイプ >会話の履歴                                                                            |       |                                         |
|     | 送信トレイ                                                                                   |       |                                         |
|     | 述<br>惑<br>メール                                                                           |       |                                         |

| No |       | TH                       | T            | 1             |                   | 山 過 佐 壬 順       |
|----|-------|--------------------------|--------------|---------------|-------------------|-----------------|
| 22 | 0     | ш<br>о о                 | ļ.           |               | 12                |                 |
| 23 | U     | -7 <b>5</b> ° °          |              | <u>کہ ج</u> ر | Ŕ                 | 移行の準備として、移行後の保  |
|    |       | ファイルホーム送受信               | 表示へル         | プ             |                   | 存先フォルダーを作成します。  |
|    |       | 「新しいメール ~   ・ 「          | <b>=</b> 🗳 - | 5 *           | ) → 1 移動:?        |                 |
|    |       | ~お気に入り                   | <            | 優先            | その他日付             | ※フォルター名は適切な名削   |
|    | RR    | 受信トレイ                    |              | ~ 火曜日         |                   | を設定してくたざい。      |
|    |       | 送信済みアイテム                 |              |               |                   | (マニュアルでは [移行用受信 |
|    |       | 下書き                      | [1]          | 送信テス          | (火) 16:           | 3 トレイ] とします。    |
|    | 88    | ✓ User01@niigata-u.ac.jp |              | 达信アノ          | (101 [870]        | _               |
|    |       | ~ 受信トレイ                  |              |               |                   |                 |
|    |       | 移行用受信トレイ                 |              |               |                   |                 |
|    |       | 下書き                      | [1]          |               |                   |                 |
|    |       | 送信府のビイテム<br>、 別除済ユマノニレ   |              |               |                   |                 |
| 24 | Ð     | ୬ <b>୫</b> - ₹           |              |               | ♀ 検索              | 移行したい受信トレイを右ク   |
|    |       | ファイル ホーム 送受              | 語 表          |               | プ                 | リックし、[フォルダーのコピ  |
|    |       |                          |              | -1            |                   |                 |
|    | rest. | 「二 新しいメール ~              | ~ <b>=</b>   | <b>₩</b> ~    | う 返信 の 全員         |                 |
|    |       |                          |              | <             |                   |                 |
|    | -0    | ~お気に入り                   |              |               | すべて未読             |                 |
|    | 87    | 受信トレイ                    |              |               | ∨ 今日              |                 |
|    | 60    | 送信済みアイテム                 |              |               | Minungh           |                 |
|    | 00    | 下書き                      |              | [1]           | Microsoft Outlook | 11              |
|    |       |                          |              |               | この電子メールメッセー       |                 |
|    |       | > User01@niigata-u.ac    | .jp          |               |                   |                 |
|    |       |                          |              |               | Microsoft Ou      | ut              |
|    |       | ∨user@test.niigata-u     | ı.ac.jp      |               | Microsoft Outlook |                 |
|    |       | 受信トレイ                    |              | 538           | この電子メール メッセー      |                 |
|    |       | 送信トレイ                    | 亡 新しい        | ハウインドウで       | 開<(W)             |                 |
|    |       | >同期の失敗(このコンピュー           | D 7711       | ダーの作成         | (N)               |                 |
|    |       | 検索フォルダー                  | T 7+1        | ガータの亦         | 更(B)              |                 |
|    |       |                          |              | പാം           | おわ                | 2]              |
|    |       |                          |              | 3-0JC-        |                   |                 |

| NO. |           | <u>⊞</u>                                | Ш.<br>— — — — — — — — — — — — — — — — — — —      | 探作 于 順           |
|-----|-----------|-----------------------------------------|--------------------------------------------------|------------------|
| 25  | フォル       | ダーのコピー                                  | ×                                                | 作成した保存先のフォルダー    |
|     | วピー       | 先のフォルダーを指定してください(C):                    |                                                  | を選択し、[OK] をクリックし |
|     |           | User01@niigata-u ac in                  |                                                  | ます。              |
|     |           | ▼ ○ ○ ○ ○ ○ ○ ○ ○ ○ ○ ○ ○ ○ ○ ○ ○ ○ ○ ○ | OK                                               |                  |
|     |           | 「移行用受信トレイ                               | ++2,471                                          |                  |
|     |           | ▶ 下書き[1]                                | ++>C//                                           |                  |
|     |           | □ 送信済みアイテム                              | 新規作成(N)                                          |                  |
|     |           | ▶ Ⅲ 削除済みアイテム                            |                                                  |                  |
|     |           | RSS フィード                                |                                                  |                  |
|     |           | 🛅 アーカイブ                                 |                                                  |                  |
|     |           | 🔁 ジャーナル                                 |                                                  |                  |
|     |           | <u></u> 920                             |                                                  |                  |
|     |           | L XE                                    |                                                  |                  |
|     |           | > □ 会話の履歴                               |                                                  |                  |
|     |           | ▶ 送信トレイ                                 |                                                  |                  |
| 26  | $\sim$    |                                         | 0 19-2                                           |                  |
| 26  | U         | > %5 * ≑                                | アー検索                                             | メールの移行か完了した事を    |
|     |           | ファイル ホーム 送受信 表示 /                       | <b>い</b> レプ                                      | 確認してください。        |
|     | ,<br>     |                                         | ・ ∽ ∽ → 🖸 移動:? ・ 6                               |                  |
|     |           |                                         |                                                  | ★作成済みの振り分けルール    |
|     | ○8 ~お気に入り | 受信トレイ 日付 <b>∨</b> ↑                     | け適用されませんので、再設定                                   |                  |
|     | ~         | 受信トレイ                                   | ~ 号日                                             |                  |
|     | ~         | ✓ 送信済みアイテム                              | Microsoft Outlook                                | か必要となります。        |
|     | 1.1       | 下書き [1]                                 | この電子メール メッセージは、ア                                 |                  |
|     | 88        | ∨User01@niigata-u.ac.jp ····            |                                                  |                  |
|     |           | ∨受信トレイ                                  | Microsoft Outlook<br>Microsoft Outlook テスト 16:00 |                  |
|     |           | ~移行用受信トレイ                               | この電子メールメッセージは、ア                                  |                  |
|     |           | 受信トレイ 536                               | ◇ 水曜日                                            |                  |
|     |           | 下書き [1]                                 |                                                  |                  |